# ALOHA LOAD BALANCER MANAGING SSL ON THE BACKEND

## "APPNOTE" #0022 — MANAGING SSL ON THE BACKEND

This application note is intended to help you implement SSL management on the backend (to encrypt data before connecting to the HTTPS server) within the ALOHA Load Balancer solution.

## CONSTRAINT

The Web servers expect encrypted SSL connections only.

#### PURPOSE

Enable unsecure (HTTP) requests intended for Web servers to arrive to their destination and transparently for users.

COMPLEXITY

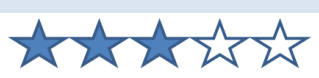

## VERSIONS CONCERNED

V 3.x and later

# CHANGELOG

2013-01-02 : Update for ALOHA 5.5 2011-10-24 : Initial version

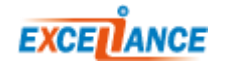

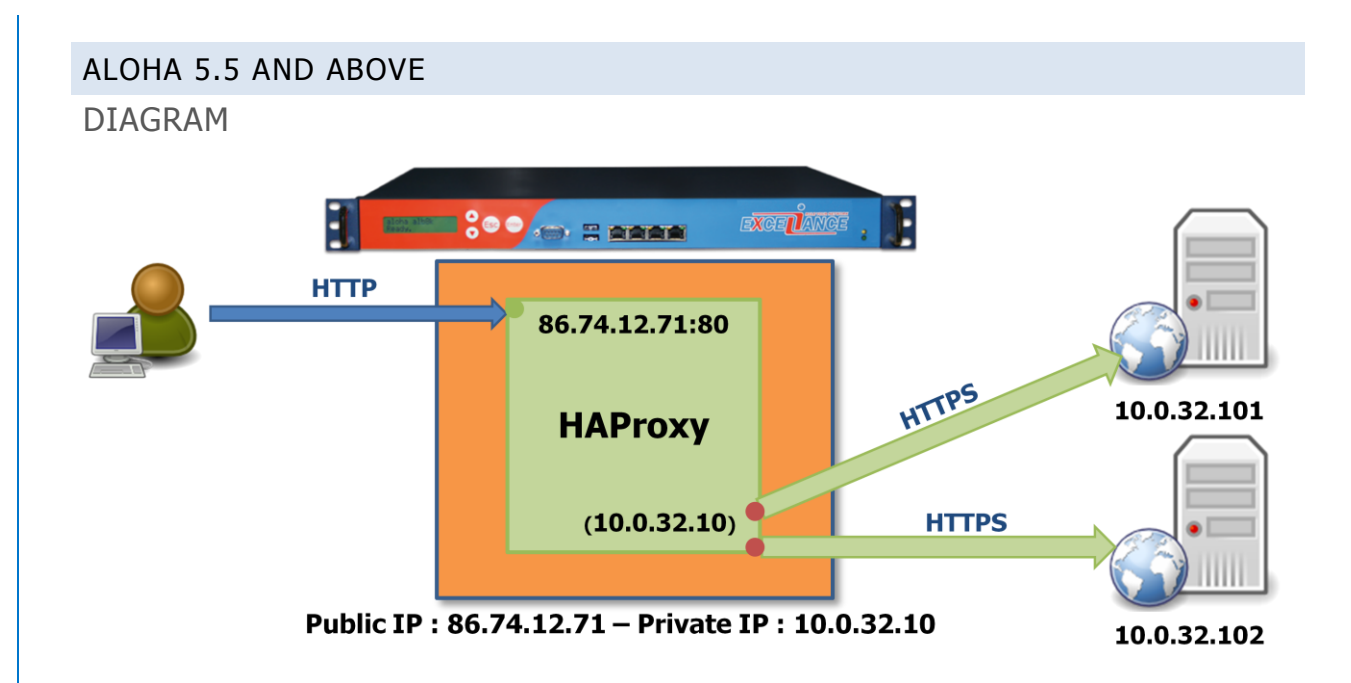

## LB LAYER 7 AND SSL CONFIGURATION

The only configuration change is located on the **server** line, where we add the keyword **ssl** which tells **HAProxy** to establish a ciphered connection to the server.

```
######## The first public address as seen by the clients
frontend frt
 bind 86.74.12.71:80
                                     # address:port to listen to
  mode http
  log global
                                     # use global log parameters
                                     # Enable HTTP logging
  option httplog
  maxconn 4000
                                     # max conn per instance
                                     # maximum client idle time (ms)
  timeout client 25s
  default backend bck
                                     # send everything to this backend by default
####### This backend manages the servers and the load balancing algorithm
backend bck
 balance roundrobin
                                            # roundrobin | source | uri | leastconn
  mode http
  log global
                                            # use global log parameters
  option httplog
                                            # Enable HTTP logging
  cookie SERVERID insert indirect nocache # provide persistence with cookie
  option httpchk HEAD /
                                            # how to check those servers
  option forwardfor except 127.0.0.1/8
                                           # add X-Forwarded-For except local
  timeout server 25s
                                            # max server's response time (ms)
  server srv1 10.0.32.101:443 ssl cookie s1 weight 10 maxconn 100 check
  server srv2 10.0.32.102:443 ssl cookie s1 weight 10 maxconn 100 check
```

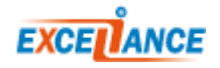

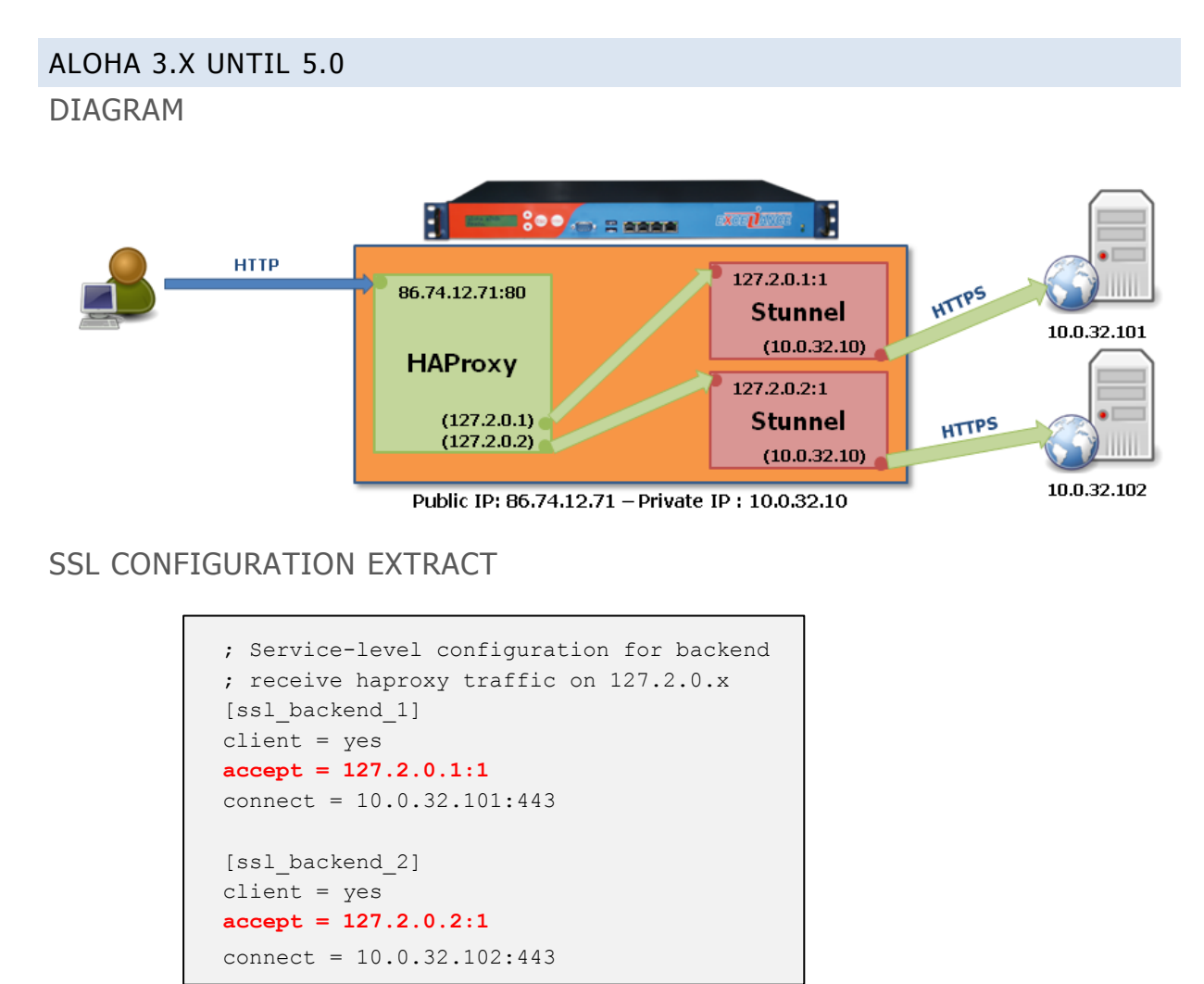

You can directly access the Stunnel configuration from the SSL tab.

You only need to specify a few parameters when implementing SSL in frontend mode:

• the operating mode: client or non-SSL (in this case, the Stunnel module must be configured in client mode. Therefore you should choose the "client = yes" option)

- the address and redirection port for requests from HAProxy
- the address and redirection port for requests to the Web server

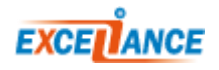

# THE LB LEVEL7 CONFIGURATION EXTRACT

######### The first public address as seen by the clients frontend frt bind 86.74.12.71:80 # address:port to listen to mode http # use global log parameters log global option httplog # Enable HTTP logging maxconn 4000 # max conn per instance timeout client 25s # maximum client idle time (ms) default backend bck # send everything to this backend by default ######## This backend manages the servers and the load balancing algorithm backend bck balance roundrobin # roundrobin | source | uri | leastconn mode http log global # use global log parameters # Enable HTTP logging option httplog cookie SERVERID insert indirect nocache # provide persistence with cookie # how to check those servers option httpchk HEAD / option forwardfor except 127.0.0.1/8 # add X-Forwarded-For except local fullconn 4000 # dynamic limiting below timeout server 25s # max server's response time (ms) server srv1 127.2.0.1:1 cookie s1 weight 10 maxconn 100 check inter 1000 fall 3 server srv2 127.2.0.2:1 cookie s2 weight 10 maxconn 100 check inter 1000 fall 3

After modifying the Stunnel configuration and the implementation of the certificate(s), all that remains is to modify the configuration of level 7; you can access that configuration directly from the LB level7 tab.

You also need to modify the addresses of the destination servers; they must be identical to the IP addresses of the Stunnel instances defined in the "connect" parameters of the SSL configuration.

#### STARTING STUNNEL SERVICE

#### **IMPORTANT**

When you first configure SSL, a warning message indicates that the "Stunnel" service has not started. In the Service tab, edit the configuration of the Stunnel service by clicking the "stunnel options" button.

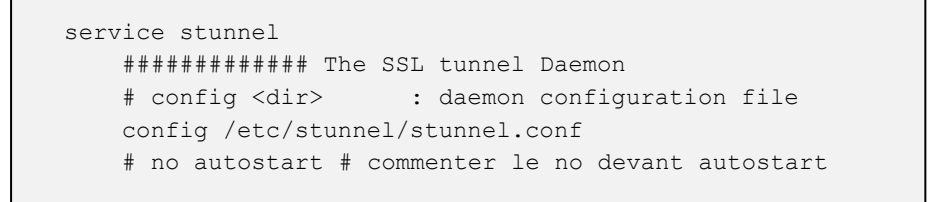

Now you simply need to start the service by clicking the "start" button.

| 🤹 stunn | I 🥥 | Auto. |  | N 🖬 🎝 🕥 | 🖌 🗙 🖉 | Need apply |
|---------|-----|-------|--|---------|-------|------------|
|---------|-----|-------|--|---------|-------|------------|

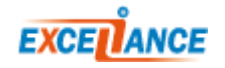